# Projectdog, Inc

# Supplemental Instructions to Bidders for Electronic Bid Projects (E-Bid)

### Table of Contents

|                        | Page |
|------------------------|------|
| Sign Up                | 2    |
| Login                  | 2    |
| Logoff                 | 2    |
| Forgotten Password     | 2    |
| Account Information    | 2    |
| Project Details        | 3    |
| Acquire Documents      |      |
| Document Recipients    |      |
| Electronic Bid (E-Bid) | 4    |

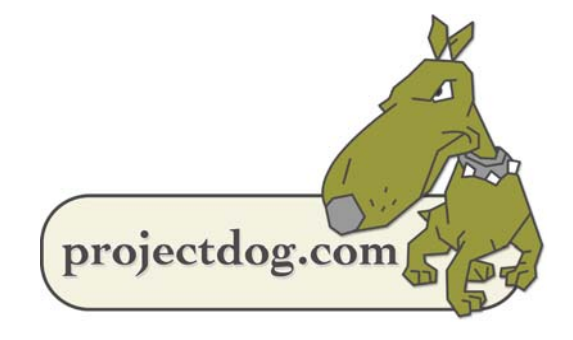

## Sign Up

Every user of <u>Projectdog.com</u> has a unique username and password for their account. <u>MANDATORY</u>: All users must keep usernames and passwords PRIVATE and SECURE. Do not share accounts.

- 1. Go to <u>www.Projectdog.com</u>.
- 2. Select the "Sign Up" (Fig 1).
- 3. Complete all required form fields and press Submit. An automatic email will be sent to the registered email.
- 4. Select the confirmation link in the email to complete the registration.

#### Login

- 1. Go to **<u>www.Projectdog.com</u>**.
- 2. Enter a registered email address and password (Fig 1).
- 3. Press Login.

#### Logoff

- 1. Hover over Home (Fig 2).
- 2. Select "Logoff".

### Forgotten Password

- 1. Select "Forgot your password?" (Fig 3).
- 2. Enter the e-mail address.
- 3. Select "Send Info". An automated e-mail will be sent with the password.

### Account Information

View and edit user contact information. To change an email address, users must register a new account. Call Projectdog to have the old account removed.

- 1. Hover over Home (Fig 4).
- 2. Click "My Information".
- 3. Edit information as needed.
- 4. Click "Save" to finalize edits.

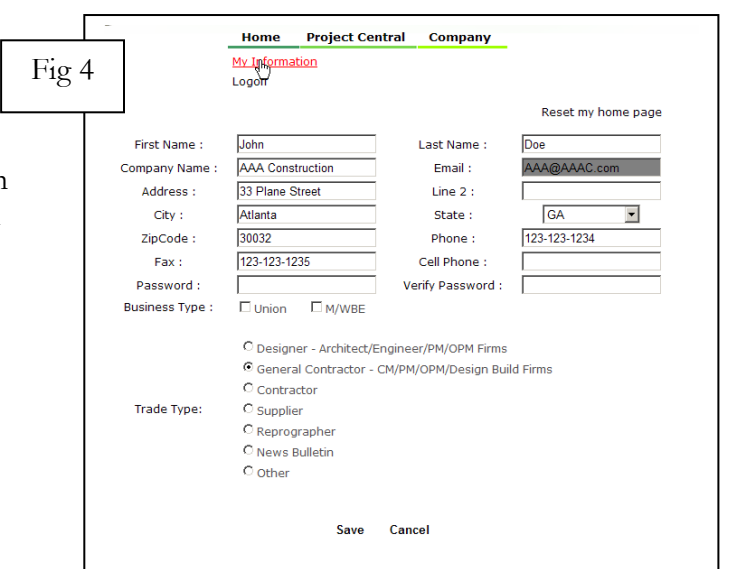

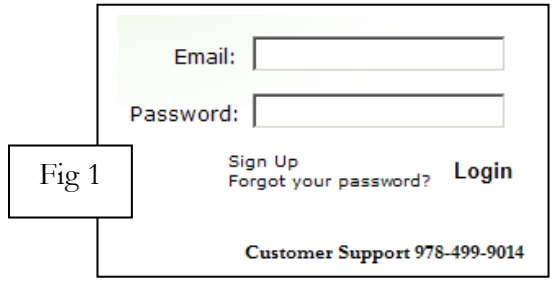

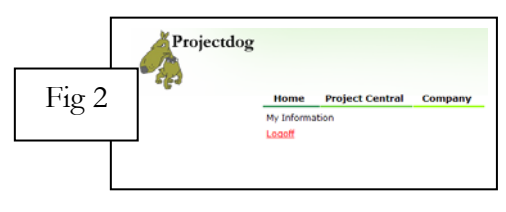

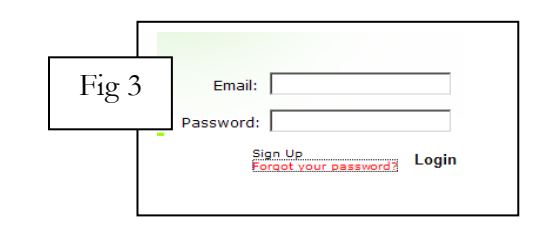

#### **Project Details**

Utilize the search page (Fig 5) or enter a Project Code (Fig 6) to view a project's "Project Details" page (Fig 7).

| Search Project Calendar                                                                                                    |                                                                                                |                                                                                 |                                                                                                    |                      |                       |
|----------------------------------------------------------------------------------------------------|------------------------------------------------------------------------------------------------|---------------------------------------------------------------------------------|----------------------------------------------------------------------------------------------------|----------------------|-----------------------|
| Search ALL Projects                                                                                                    |                                                                                                |                                                                                 |                                                                                                    |                      | 0 Pack/Balance        |
| Refine Search:                                                                                                    |                                                                                                |                                                                                 |                                                                                                    |                      |                       |
| City :                                                                                                    |                                                                                                | State: Al                                                                       | •                                                                                                    |                      |                       |
| Project Details Key Word :                                                                                                    |                                                                                                |                                                                                 |                                                                                                    |                      |                       |
| Limit search by date.                                                                                                    |                                                                                                |                                                                                 |                                                                                                    |                      |                       |
| From :                                                                                                    | 3080016                                                                                        | To:                                                                             |                                                                                                    |                      |                       |
|                                                                                                    |                                                                                                |                                                                                 |                                                                                                    |                      |                       |
|                                                                                                    |                                                                                                |                                                                                 |                                                                                                    |                      |                       |
| Amount : No Preference                                                                                                    | •]                                                                                             |                                                                                 |                                                                                                    |                      |                       |
| Amount : No Preference<br>Refine your search by choosin                                                                                                    | •<br>g only the div                                                                            | isions that                                                                     | t you are intere                                                                                      | ested in!            | ú.                    |
| Amount : No Preference<br>Refine your search by choosin<br>Search All Projects                                                                                                    | •<br>g only the div                                                                            | isions that                                                                     | t you are intere                                                                                      | ested in!            | í.                    |
| Amount : No Preference<br>Refine your search by choosin<br>Search All Projects<br>Division 1 Division 2                                                                                                    | •<br>g only the div<br>Divi                                                                    | isions that<br>sion 3 🛛 🗐                                                       | t <b>you are intere</b><br>Division 4                                                                 | ested in!            | (                     |
| Amount : No Preference<br>Refine your search by choosin<br>Search All Projects<br>Division 1 Division 2<br>Division 5 Division 6                                                                                                    | g only the div<br>Divi<br>Divi                                                                 | sion 3                                                                          | t <b>you are intere</b><br>Division 4<br>Division 8                                                   | ested in!            | (                     |
| Amount : No Preference<br>Refine your search by choosin<br>Search All Projects<br>Division 1 Division 2<br>Division 5 Division 6<br>Division 9 Division 10                                                                                           | g only the div<br>Divi<br>Divi<br>Divi                                                         | sion 3<br>sion 7<br>sion 11                                                     | t <b>you are intere</b><br>Division 4<br>Division 8<br>Division 12                                    | ested in!            |                       |
| Amount : No Preference<br>Refine your search by choosin<br>Search All Projects<br>Division 1 Division 2<br>Division 5 Division 10<br>Division 9 Division 10<br>Division 13 Division 14                                                               | g only the div     Divi     Divi     Divi     Divi     Divi     Divi     Divi     Divi         | sion 3                                                                          | Division 4<br>Division 8<br>Division 12<br>Division 16                                                | ested in!            | l                     |
| Amount : No Preference<br>Refine your search by choosin<br>Sarch All Projects<br>Division 1 Division 2<br>Division 5 Division 10<br>Division 13 Division 10<br>Division 17 General Cor                                                               | g only the div     Divi     Divi     Divi     Divi     Divi     Divi     Divi     Divi tractor | sion 3                                                                          | Division 4<br>Division 8<br>Division 12<br>Division 16                                                | ested in!            | í.                    |
| Amount : No Preference<br>Refine your search by choosin<br>Starch All Projects<br>Division 1 Division 2<br>Division 5 Division 10<br>Division 9 Division 10<br>Division 13 Division 14<br>Division 17 General Cost<br>For an explanation of which Sa | g only the div     Oivi     Divi     Divi     Divi     Divi     tractor                        | sion 3<br>sion 7<br>sion 11<br>sion 15<br>sion 15<br>me include<br>ne last 5 da | t you are intere<br>Division 4<br>Division 8<br>Division 12<br>Division 16<br>d in each of the<br>ys. | ested in!<br>e above | divisions, click here |

#### Acquire Documents

Download all project documents.

- 1. Click "Acquire Documents" link found on a project's "Project Details" page (Fig 7).
- 2. Respond to the Legal Notice after reviewing.
- 3. Click on any file description to open, review, or save a document (Fig 8).

Users are automatically added to the project's "Document Recipients" list to receive update notifications upon viewing any document online.

#### **Document Recipients**

Review all plan holders who have acquired documents.

- 1. Click "Document Recipients" link found on a project's "Project Details" page (Fig 7).
- 2. All potential bidders are listed and sorted by company type (Fig 9). Click on a column title to sort alphabetically.

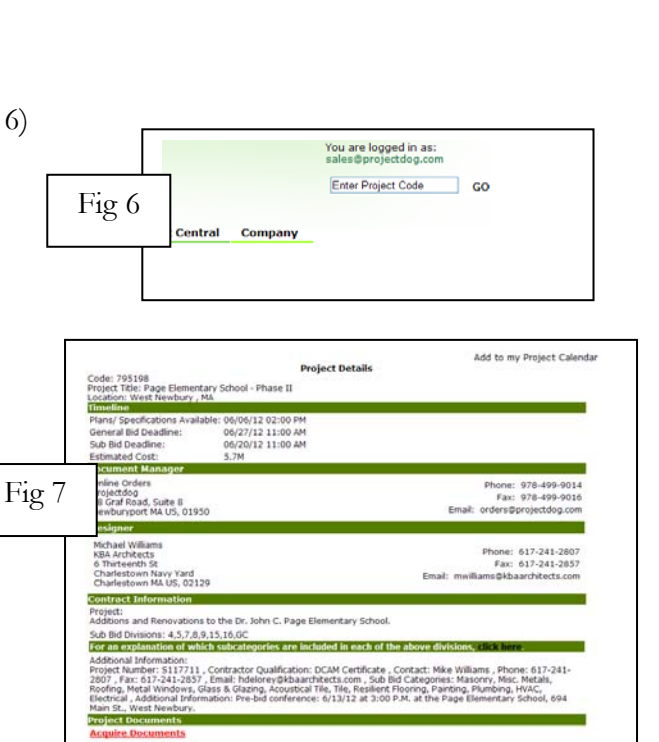

|        |                                  | lans              |      |        |
|--------|----------------------------------|-------------------|------|--------|
| lin 8  | tion - Description               |                   | Туре | Size K |
| ng o j | All Plans                        |                   | PDF  | 54     |
|        | Plans: Cover & Table of Contents |                   | PDF  | 2665   |
|        | Plans: Civil                     |                   | PDF  | 3604   |
| 4      | Plans: Demolition                |                   | PDF  | 1238   |
| 5      | Plans: Architectural             |                   | POF  | 15510  |
| 6      | Plans: Structural                |                   | PDF  | 16185  |
| 7      | Plans: Fire Protection           |                   | PDF  | 993    |
| 8      | Plans: Plumbing                  |                   | PDF  | 1576   |
| 9      | Plans: Mechanical                |                   | PDF  | 7411   |
| 10     | Plans: Electrical                | Plans: Electrical |      |        |
|        | Spec                             | fications         |      |        |
| Sec    | tion - Description               | Туре              | Size | ĸ      |
| 1      | CD Bid Set                       | PDF               | 65   |        |
| 2      | Specifications                   | PDF               | 108  | 79     |
|        | Adobe Ac                         | robat Reader®     |      |        |

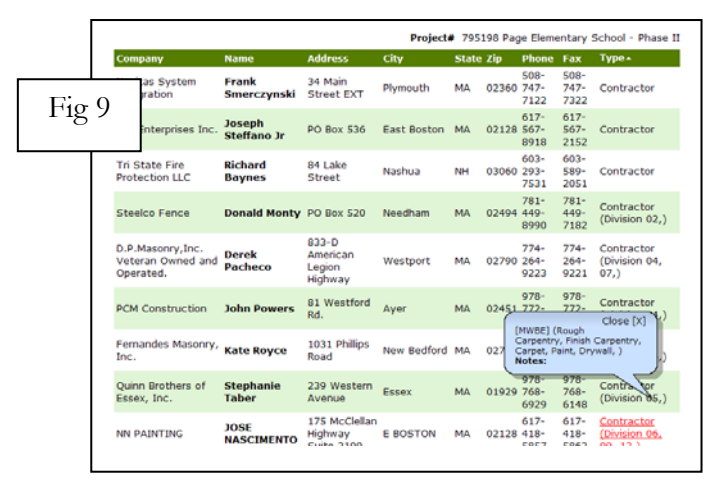

#### Electronic Bid (E-Bid)

This project is being **Electronically Bid** at <u>www.Projectdog.com</u>. Hard copy bids <u>will not</u> be accepted by the Awarding Authority. Go to www.Projectdog.com and Login with an existing account or click Sign Up to register for free. Enter a project code or search by keyword to access the "Project Details" page. Select "Acquire Documents" to download all bidding documents.

| •64                                                                                                    | Home       | Project Central                                                       | Company                               | -                                                                                  |
|----------------------------------------------------------------------------------------------------|------------|-----------------------------------------------------------------------|---------------------------------------|------------------------------------------------------------------------------------|
|                                                                                                    |            |                                                                       |                                       |                                                                                    |
|                                                                                                    |            |                                                                       |                                       | Add to my Project Calend                                                           |
|                                                                                                    |            | Projec                                                                | t Details                             |                                                                                    |
| Code: 799090<br>Project Title: Ebid<br>Location: Newburyport, M                                           | A          | _                                                                     |                                       |                                                                                    |
| Timeline<br>Plans/ Specifications Avail                                                                   | able: 05/2 | 2/13 10:00 AM                                                         |                                       |                                                                                    |
| General Bid Deadline:                                                                                     | 06/2       | 1/13 04:00 PM                                                         |                                       |                                                                                    |
| Sub Bid Deadline:                                                                                         | 06/1       | 9/13 04:00 PM                                                         |                                       |                                                                                    |
| Estimated Cost:                                                                                           | Nego       | tiated                                                                |                                       |                                                                                    |
| Project Owner                                                                                             |            |                                                                       |                                       |                                                                                    |
| Sales Department                                                                                          |            |                                                                       |                                       | Okanov 078 400 0014                                                                |
| Projectdog<br>18 Graf Road                                                                                |            |                                                                       |                                       | Phone: 978-499-9014<br>Eav: 978-499-9014                                           |
| Suite 8                                                                                                   |            |                                                                       |                                       | Email: sales@projectdog.com                                                        |
| Newburyport MA US, 019                                                                                    | 50         |                                                                       |                                       | Endin Sucception                                                                   |
| Document Manager                                                                                          |            |                                                                       |                                       |                                                                                    |
| Online Orders                                                                                             |            |                                                                       |                                       | Phone: 978-499-9014                                                                |
| Projectoog<br>18 Graf Road, Suite 8                                                                       |            |                                                                       |                                       | Fax: 978-499-9016                                                                  |
| Newburyport MA US, 019                                                                                    | 50         |                                                                       |                                       | Email: orders@projectdog.com                                                       |
| Contract Information                                                                                      |            |                                                                       |                                       |                                                                                    |
| Project:<br>Ebid Test Demo for Sales                                                                      | Departmer  | ıt.                                                                   |                                       |                                                                                    |
| Additional Information:<br>THIS PROJECT IS BEING E<br>prepared and submitted a<br>documents are available | LECTRONIC  | CALLY BID AND HARD<br>ojectdog.com . Tutori<br>g with all project doo | COPY BIDS WILI<br>als and instruction | L NOT BE ACCEPTED. The bids are to be<br>ons on how to complete the electronic bid |
| Project Documents                                                                                         |            |                                                                       |                                       |                                                                                    |
| Acquire Documents                                                                                         |            |                                                                       |                                       |                                                                                    |
| Document Recipients                                                                                       |            |                                                                       |                                       |                                                                                    |
| GC E-Bid                                                                                                  |            |                                                                       |                                       |                                                                                    |
| Sub E-Bid                                                                                                 |            |                                                                       |                                       |                                                                                    |
|                                                                                                    |            |                                                                       |                                       |                                                                                    |

| F                                            | Bidding T<br>Please select trade(s)                                                                                                | F <b>rades</b><br>) you are bido                                                         | ling.                                                         | 3. S                                               |
|----------------------------------------------|----------------------------------------------------------------------------------------------------|------------------------------------------------------------------------------------------|---------------------------------------------------------------|----------------------------------------------------|
| Section#                                     | Description                                                                                                    | Status                                                                                   | Bidding                                                       | D                                                  |
| 220000                                       | Plumbing                                                                                                    | Incomplete                                                                               | GO                                                            |                                                    |
| 230000                                       | HVAC                                                                                                    | Incomplete                                                                               | GO                                                            |                                                    |
| 260000                                       | Electrical                                                                                                    | Incomplete                                                                               | GO                                                            |                                                    |
| You will not be a<br>sufficient time to upli | ble to Submit your bid unless all mar<br>pad all information. You will receive a<br>for your rec<br>DHCD 016128 Roof Replacement & | idatory fields are compl<br>in automated email onc<br>cords.<br>Vinyl Siding, Project #8 | ete. Please allow yourse<br>e completed. Please sav<br>311541 | lf You will not be<br>e this sufficient time to up |
|                                              | Acknowledge Addendum 0,                                                                                                    | 🔍 Yes 🔍 No                                                                               |                                                               |                                                    |
|                                              | Bid Price (Whole Dollar)                                                                                                    | .00                                                                                      |                                                               |                                                    |
|                                              | Form for General Bid (Signature pa                                                                                                 | ige) Add File -                                                                          |                                                               |                                                    |
|                                              | Bid Bond<br>Bidders Reference Form                                                                                                 | Add File -<br>Add File -                                                                 |                                                               | <b></b>                                            |
|                                              | Itom 2 Sub-hids as                                                                                                    | follows                                                                                  |                                                               |                                                    |

#### How to Submit an E-Bid

Complete and save all required forms as PDF files. Please be sure to sign all required signatures either digitally or manually.

1. Select the GC E-Bid or Sub E-Bid link located on the "Project Details" page.

Subcontractors select a bidding trade;

General Contractors will not be able to submit an E-Bid until the official sub bid tabulation is released by the Awarding Authority.

- 2. Answer / enter / upload all required areas. Enter all dollar value amounts as a whole dollar values only.
- ect "Submit My E-Bid." Review the mitted bid package via the "View My Package" link.

#### It's that simple!

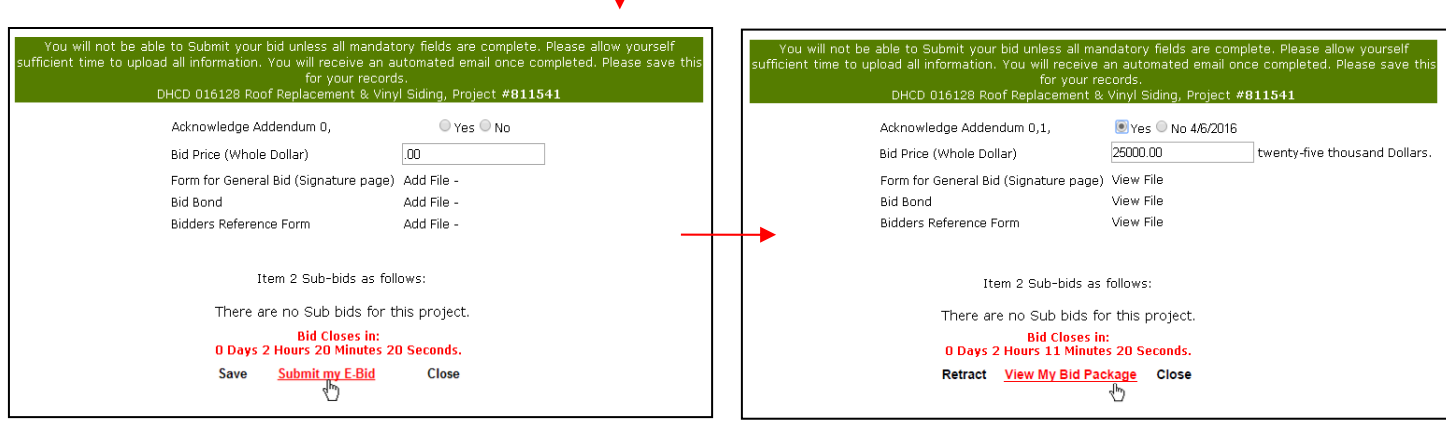

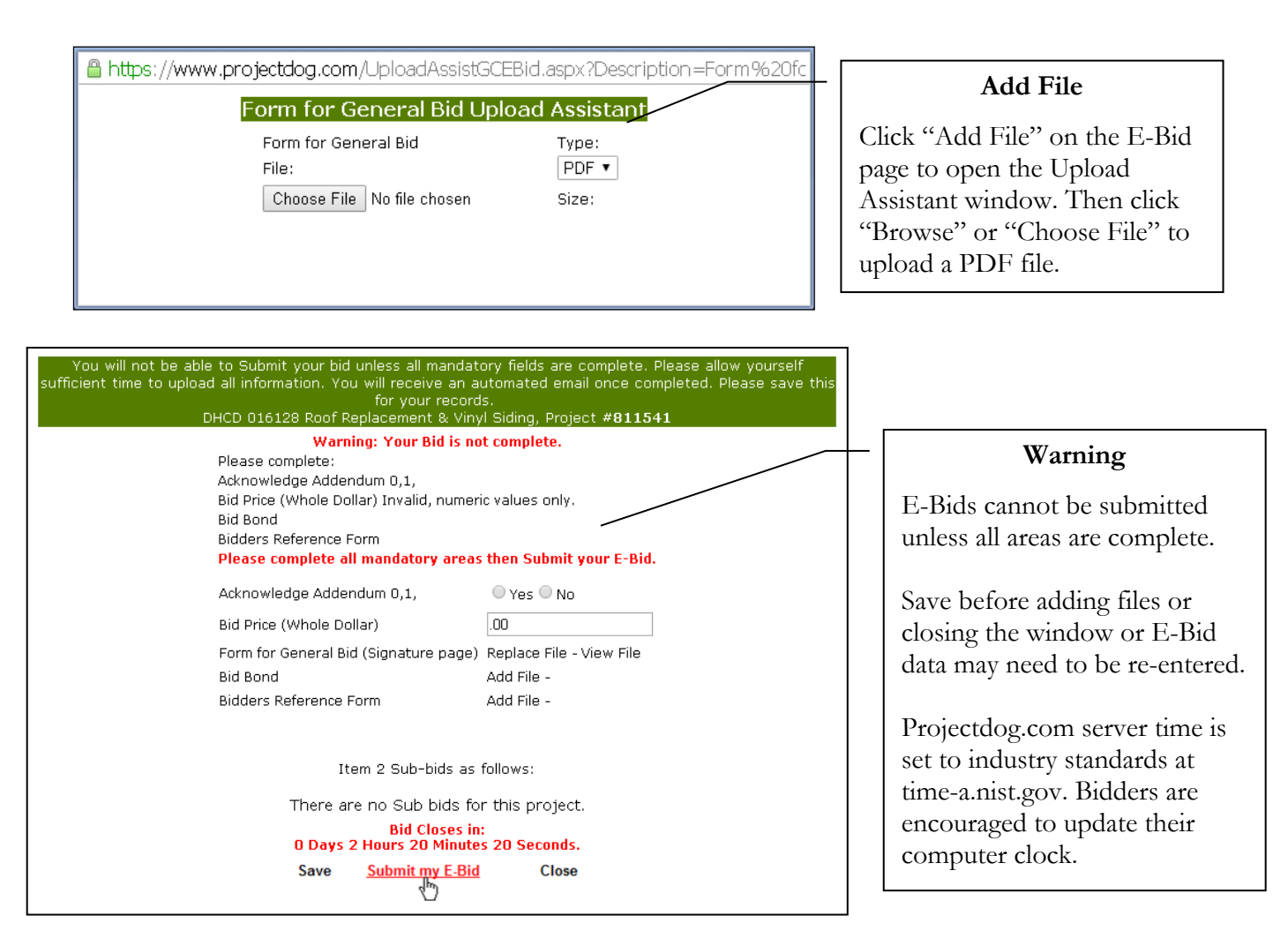

Bidders may save, submit or modify an Electronic Bid (E-Bid) at any time prior to bid close. Once submitted, a bid cannot be edited. To modify a bid the bidder must retract the bid, make any necessary changes, and then submit the bid again. Upon submitting or retracting the bidder will receive a convenience email for informational purposes only. Bidders are encouraged to contact Projectdog if an email is not received.

It is the bidder's responsibility to review and confirm online that a bid has been submitted and/or retracted and that the bid is 100% true, complete and accurate. All bidders are required to review their submitted E-Bid via the "<u>View My Bid Package</u>" link.

If a bid is submitted prior to an addendum being issued the bidder will receive an automated email for informational purposes only stating the bidder must review the addendum, retract the bid, acknowledge all addenda, and submit the bid again. If a bidder fails to acknowledge addenda their bid may be rejected by the Awarding Authority.

Once the bid deadline has closed the E-Bid links are no longer available. All E-Bids are compiled in real time upon bid close and published forthwith on the "Project Details" page titled as "List of Bids Received". Official bid tabulations are posted at the discretion of the Awarding Authority.

For additional assistance, call Projectdog at (978) 499-9014 (M-F, 9AM-5PM).